# USER MANUAL Service –

Consent to Establish under the Water (Prevention and Control of Pollution) Act, 1974 and Air (Prevention and Control of Pollution) Act, 1981

#### User walk through

**Step 1 –** Visit the "RajNivesh" Portal with URL- <u>https://rajnivesh.rajasthan.gov.in/</u> and click on **Sign in.** 

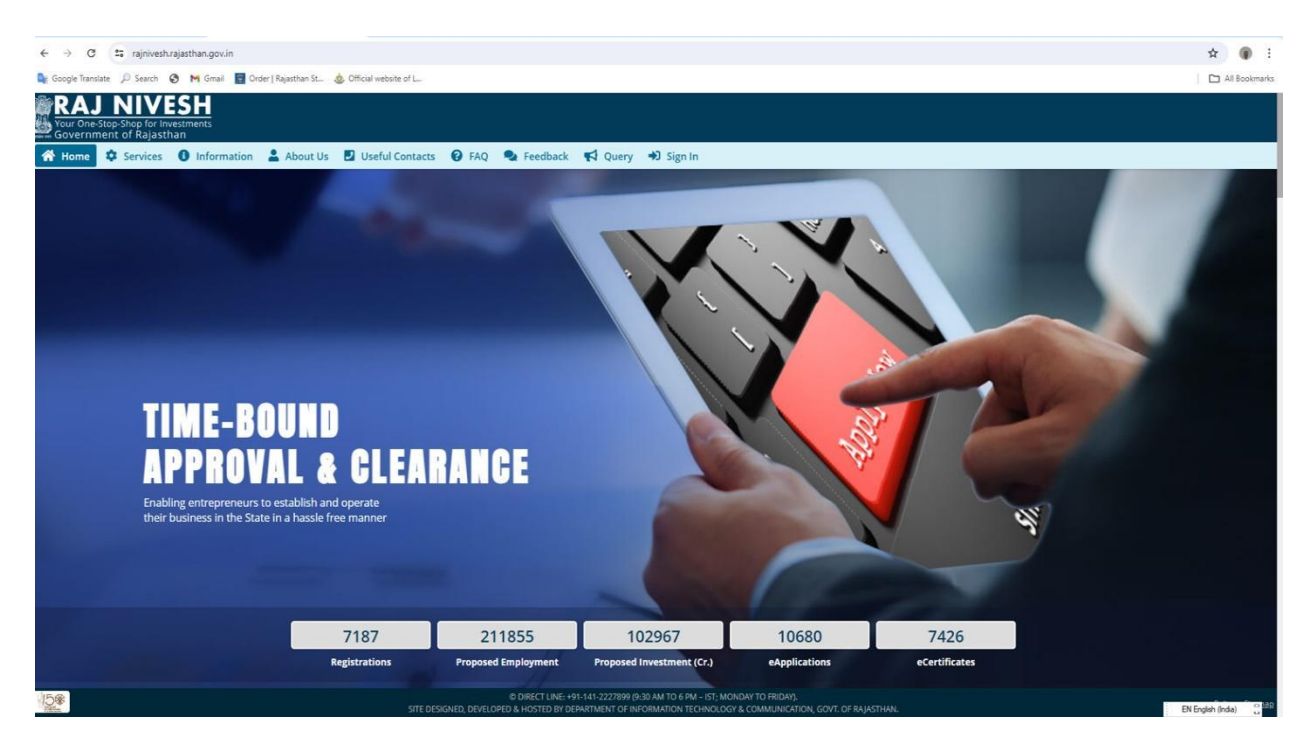

Step 2 - Enter your credentials in SSO screen.

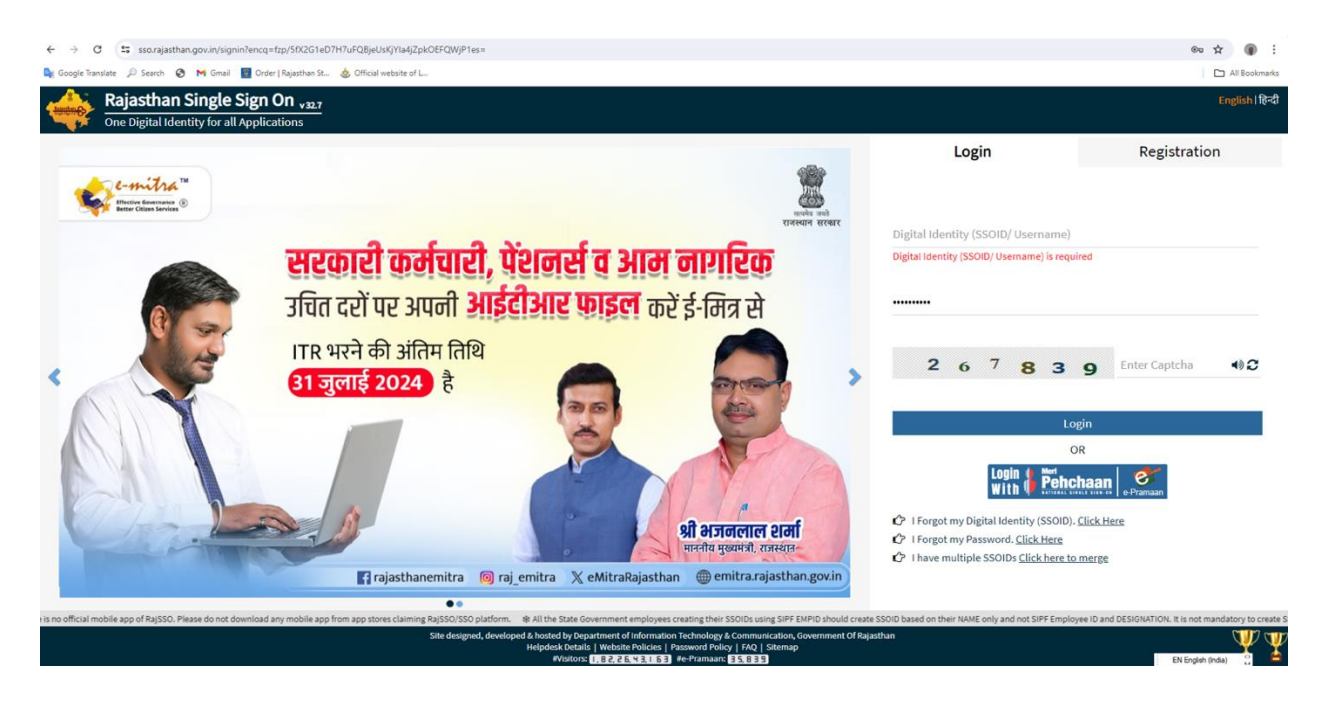

#### ← → C 🖙 rajnivesh.rajasthan.gov.in/Registration/BRN ९☆ ⊉ 🗈 । 🗊 : Your One-Stop-Shop for Investments Government of Rajasthan A- A A+ 🛈 🐹 🕑 PITTORA TR... 🗸 ENTREPRENEUR/ INVESTOR COMMON APPLICATION FORM (ONE-TIME) Menu \*mandatory input 🖯 BRN Details Do not have BRN? Enter 16 digit BRN number\* Grievance <u>Click hear to get it</u> ୟ submit Cancel Fill your 16 digit BRN No. or Register to generate BRN Site designed, developed & hosted by Department of Information Technology & Communication, Govt. of Rajasthan. Website Policy | Website Sitemag (ALAD

## Step 3 - Fill BRN (Business Registration Number) details

#### Step 4 – Enter OTP and Verify

| <ul> <li>M</li> </ul>    | Inbox (1) - rajasthaneodb 🛛 🗙 📋 🔝                              | notification_cbb_2may_ | 20 ×   🔝 F | RajFAB     | ×            | 💈 BRN - RA | JNIVESH | ×   | 💈 Home - RAJI | NIVESH | ×   +       |                        | -     | ٥       | ×              |
|--------------------------|----------------------------------------------------------------|------------------------|------------|------------|--------------|------------|---------|-----|---------------|--------|-------------|------------------------|-------|---------|----------------|
| $\leftarrow \rightarrow$ | C 😋 rajniveshtest.rajasth                                      | an.gov.in/Registratio  | on/BRN     |            |              |            |         |     |               |        |             | ☆                      | Ď     | E       | :              |
| Your Or<br>Gover         | J NIVESH<br>ne-Stop-Shop for Investments<br>nment of Rajasthan |                        |            |            |              |            |         |     |               | A- A . | A+ <b>O</b> | <b>H</b> (             | ) anj | ALIPATE | E <del>v</del> |
| =                        |                                                                |                        |            |            |              |            |         |     |               |        |             |                        |       |         |                |
| Menu                     |                                                                |                        |            |            |              |            |         |     |               |        |             |                        |       |         | input          |
| <b>e</b> 23              |                                                                |                        |            |            |              |            |         |     |               |        |             |                        |       |         |                |
| Dashboard                |                                                                |                        |            | • • • • •  |              |            |         |     |               |        |             |                        |       |         |                |
| Grievance                |                                                                |                        | verificat  | ion        |              |            |         |     | _             |        |             |                        |       |         |                |
| 0                        |                                                                |                        | -          |            |              |            |         |     |               |        |             |                        |       |         |                |
| Feedback                 |                                                                |                        | Please ei  | nter OTP * |              |            |         |     |               |        |             |                        |       |         |                |
|                          |                                                                |                        |            |            | Verify 0     | ОТР        |         |     |               |        |             |                        |       |         |                |
|                          |                                                                |                        |            |            | _            |            |         |     |               |        |             |                        |       |         |                |
|                          |                                                                |                        |            |            |              |            |         |     |               |        |             |                        |       |         |                |
|                          |                                                                |                        |            |            |              |            |         |     |               |        |             |                        |       |         |                |
|                          |                                                                |                        |            |            |              |            |         |     |               |        |             |                        |       |         |                |
|                          | (after                                                         | Site designed, develo  |            |            |              |            |         |     |               |        |             |                        |       |         |                |
| ۹ ∄                      | Search 📷                                                       | H 🔗 🛱                  | R 10       | 📒 🖻        | <u>©</u> 🕫 🛛 | 💶 📀 👔      | ŝ 🔊     | 💋 💌 | 3             | 🤔 41°C | ^ 🔷 🖢       | <i>((</i> , <b>↓</b> ) | ENG   | 14:56   | ₽              |

| Otop                     |                   | 00                   | 1001               | man                 |                    |                  |                                      |          | ppnoation                     | •           |                                                     |                   |                                     |         |          |     |
|--------------------------|-------------------|----------------------|--------------------|---------------------|--------------------|------------------|--------------------------------------|----------|-------------------------------|-------------|-----------------------------------------------------|-------------------|-------------------------------------|---------|----------|-----|
| <ul> <li>M</li> </ul>    | Inbox (1)         | - rajastha           | aneodb 🗙 🛛         | 📒 notificat         | tion_cbb_2may_20   | ×                | RajFAB                               | ×        | 📱 Index - RAJNIVESH           | ×           | 💈 Home - RAJNIVESH                                  | ×   -             | F                                   | -       | ٥        | ×   |
| $\leftarrow \rightarrow$ | C                 | <b>≏</b> ⊽ raj       | jniveshtest.raj    | jasthan.gov         | .in/Dashboard      |                  |                                      |          |                               |             |                                                     |                   | ☆                                   | Ď       | E        | ÷   |
| Your C                   | Dne-Stop-Sernment | Shop for<br>of Rajas | Investments        |                     |                    |                  |                                      |          |                               |             | A- A                                                | A+ 🛈              |                                     | ) ANJAI | LIPATEL. | . 🕶 |
| =                        |                   |                      |                    |                     |                    |                  |                                      | DAS      | HBOARD                        |             |                                                     |                   |                                     |         |          |     |
| Menu<br>Dashboard        | l w               | ant to<br>ew ap      | submit a plication | 0<br>App<br>Applica | lied<br>ations     | D                | <b>O</b><br>Approved<br>Applications |          | O<br>Rejected<br>Applications | *           | <b>0</b><br>Pending (Dep<br><sub>Applications</sub> | <sub>t.)</sub> () | <b>O</b><br>Pending<br>Applications | g (Wit  | h MS     |     |
| Grievance                | ſ                 | Э Арр                | lication De        | tails               |                    |                  |                                      |          |                               |             |                                                     |                   |                                     |         |          |     |
| <b>Q</b><br>Feedback     | Sho               | w Rows               | 10 ~               |                     |                    |                  |                                      |          |                               |             |                                                     |                   |                                     |         |          | I   |
| Meeting<br>Request       | s.                | No.                  | Department         | t                   | Service            |                  | App ID/<br>Submission Date           |          | Establishment Nan             | ne          |                                                     | Present<br>Change | Status/<br>Date                     |         | View     |     |
|                          |                   |                      |                    |                     |                    |                  |                                      | No d     | ata found                     |             |                                                     |                   |                                     |         |          |     |
|                          |                   |                      |                    | Site de             | esigned, developed | & hosted         | by Department of Informat            | ion Tech | nology & Communication, Go    | vt. of Raja | sthan. <u>Website Policy</u>   <u>Web</u> :         | site Sitemap      |                                     |         | 6        |     |
| ج<br>H                   | Search            |                      |                    | <b>5</b>            | 2 🖬                | <mark>,</mark> 🤇 | ) 🖆 🍙 🙆 I                            | 1) I     | 2 📀 🤹 🗷 🛛                     | 2 🔳         | 🕜 🤔 41°                                             | c ^ 🥧             | 💷 🌈 🕬                               | ENG 1   | 5:02     |     |

## Step 5 - Select 'I want to submit the new application'.

Step 6 - Select the Rajasthan State Pollution Control Board for its services.

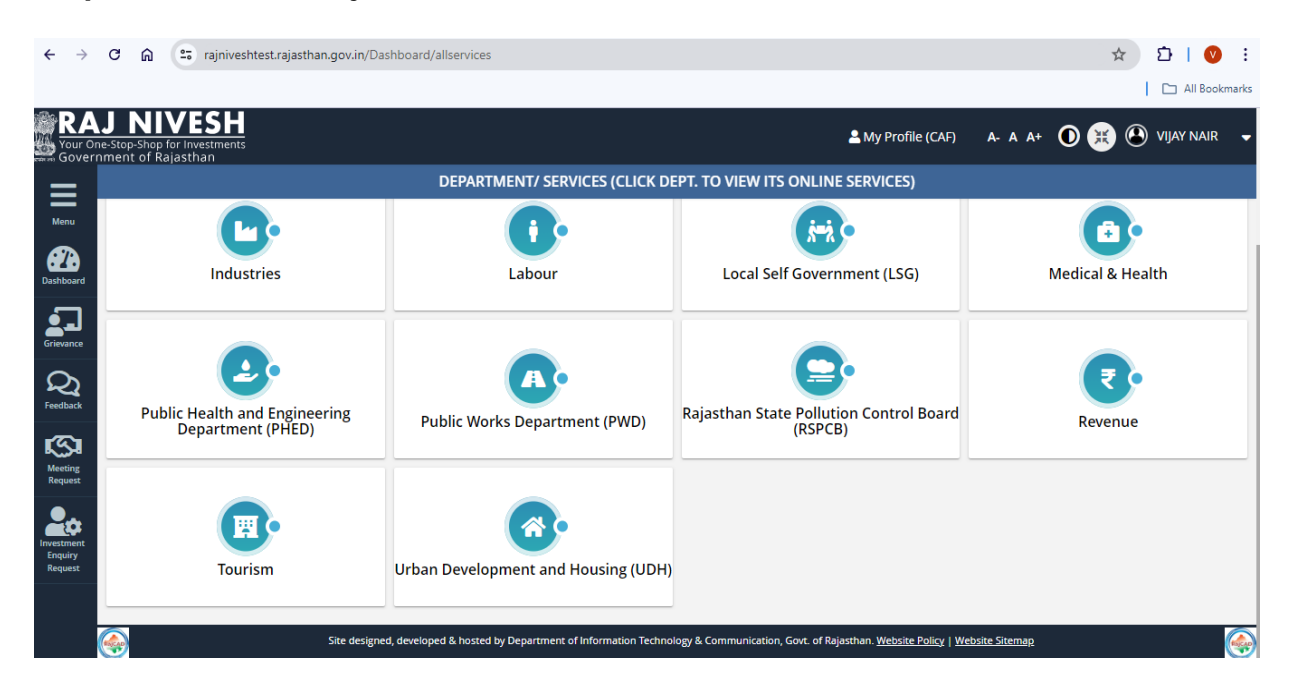

**Step 7** - Select the service name as per your requirement. Here you may select the "Consent to Establish under the Water Act, 1974 or Consent to Establish under the Air Act, 1981 or both " and click on Apply

| $\leftarrow \rightarrow$ | C 🛱 rajniveshtest.rajasthan.gov.in/Dashboard/allservices                                                                                                    | 🖸   🔇 🗄        |
|--------------------------|----------------------------------------------------------------------------------------------------|----------------|
|                          |                                                                                                    | All Bookmarks  |
| RA<br>Your Or<br>Govern  | J NIVESH<br>e-stop-Shop for Investments<br>ment of Rajasthan ▲ My Profile (CAF) A- A A+ ① 😟 🕑                                                                 | VIJAY NAIR 🛛 🗸 |
| =                        | DEPARTMENT/ SERVICES (CLICK DEPT. TO VIEW ITS ONLINE SERVICES)                                                                                                |                |
| Menu                     | Service                                                                                                    | Action         |
|                          | AUTHORIZATION UNDER BIO-MEDICAL WASTE MANAGEMENT RULES                                                                                                    | (⊘ Apply)      |
| Dashboard                | AUTHORIZATION UNDER CONSTRUCTION AND DEMOLITION WASTE MANAGEMENT RULES                                                                                        | ( Apply        |
| Grievance                | AUTHORIZATION UNDER HAZARDOUS WASTE MANAGEMENT RULES                                                                                                    | ( Apply        |
| 0                        | AUTHORIZATION UNDER SOLID WASTE MANAGEMENT RULES                                                                                                    | (⊘ Apply)      |
| Feedback                 | CONSENT TO ESTABLISH UNDER AIR & WATER ACT, 1981 & ACT, 1974                                                                                                  | ( Apply        |
| S                        | CONSENT TO ESTABLISH UNDER AIR ACT,1981                                                                                                    | ( Apply        |
| Meeting<br>Request       | CONSENT TO ESTABLISH UNDER WATER ACT, 1974                                                                                                    | ( Apply        |
| <b>.</b>                 | CONSENT TO OPERATE UNDER AIR & WATER ACT,1981 & ACT,1974                                                                                                    | ( Apply        |
| Investment<br>Enquiry    | CONSENT TO OPERATE UNDER AIR ACT,1981                                                                                                    | (⊘ Apply)      |
| Request                  | CONSENT TO OPERATE UNDER WATER ACT,1974                                                                                                    | ( Apply        |
|                          |                                                                                                    |                |
|                          | Site designed, developed & hosted by Department of Information Technology & Communication, Govt. of Rajasthan. <u>Website Policy</u>   <u>Website Sitemap</u> |                |

**Step 8 -** New application for Consent to establish under Air Act, 1981 or Consent to establish under water act, 1974 will open on RSPCB Portal.

| A Not secure 10.68.5.199/rspcbtest/Of                                                                                                    | NLINECONSENT/App_Basicinfo.aspx?ActID=2                |                                                                                      |
|----------------------------------------------------------------------------------------------------|--------------------------------------------------------|--------------------------------------------------------------------------------------|
| State Pollution Control Board<br>encrosella constituted under section 4 of the Water<br>(Proversion and Control of Pollularia), Aut, 1974 |                                                        |                                                                                      |
|                                                                                                    |                                                        |                                                                                      |
|                                                                                                    |                                                        |                                                                                      |
|                                                                                                    | Applicat                                               | ion Form                                                                             |
|                                                                                                    | Industry /Activity /Project Registration No (Unit Id)* | 131347                                                                               |
|                                                                                                    | Name of Unit                                           | RajniveshTest                                                                        |
|                                                                                                    | Corporate Address                                      | Test , Sambhar Tehsil:Amber District:JAIPUR                                          |
|                                                                                                    | Site Address                                           | Test IND.AREA BAIS GODOWN , Sambhar Tehsil:Amber District:JAIPUR                     |
|                                                                                                    | Email ID / Mobile No.                                  | TEST@FMF.COM                                                                         |
|                                                                                                    | Industry Type                                          | Industrv                                                                             |
|                                                                                                    | Name of Plant for which consent is applied *           | Jaiour Industry Plant                                                                |
|                                                                                                    |                                                        |                                                                                      |
|                                                                                                    | Sector/Lease Name                                      | Automobile servicing & repairing (without washing)<br>Change Plant/Lease Sector Name |
|                                                                                                    | Type"                                                  | Fresh/New      Renewal      Expansion                                                |
|                                                                                                    | Applied For                                            | Consent to Establish      Consent to Operate      Authorization                      |
|                                                                                                    | Act                                                    | AIR WATER                                                                            |
|                                                                                                    | Application For*                                       | (CTE A)Consent to Establish Air                                                      |
|                                                                                                    | Disposing Authority                                    | Jaipur                                                                               |
|                                                                                                    | Address                                                | Opp. Road No 5, VKIA, Sikar Road, Jaipur                                             |
|                                                                                                    |                                                        | Next Show Documents                                                                  |
|                                                                                                    |                                                        |                                                                                      |

▲ Not secure 10.68.5.199/rspcbtest/ONLINECONSENT/App\_Basicinfo.aspx?ActID=1

rate conditited under section 4 of the Wi Prevention and Control of Polistion) Act, 11

| Applica                                                | tion Form                                                                            |
|--------------------------------------------------------|--------------------------------------------------------------------------------------|
| Industry /Activity /Project Registration No (Unit Id)* | 131347                                                                               |
| Name of Unit                                           | RajniveshTest                                                                        |
| Corporate Address                                      | Test , Sambhar Tehsil:Amber District:JAIPUR                                          |
| Site Address                                           | Test IND.AREA BAIS GODOWN , Sambhar Tehsil:Amber District:JAIPUR                     |
| Email ID / Mobile No.                                  | TEST@FMF.COM                                                                         |
| Industry Type                                          | Industry                                                                             |
| Name of Plant for which consent is applied *           | Jaiour Industry Plant                                                                |
|                                                        |                                                                                      |
| Sector/Lease Name                                      | Automobile servicing & repairing (without washing)<br>Change Plant/Lease Sector Name |
| Type"                                                  | Fresh/New      Renewal      Expansion                                                |
| Applied For                                            | Consent to Establish      Consent to Operate      Authorization                      |
| Act                                                    | air 🖉 water                                                                          |
| Application For*                                       | CCTE W/Consent to Establish Water                                                    |
| Disposing Authority                                    | Jaipur                                                                               |
| Address                                                | Opp. Road No 5, VKIA, Sikar Road, Jaipur                                             |
|                                                        | Next Show Documents                                                                  |
|                                                        |                                                                                      |

User Walk through for User Manual with Important Screens.

## Step 1 - Visit the RSPCB website with

URL <u>https://environment.rajasthan.gov.in/content/environment/en/rajasthan-state-pollution-control-board.html#</u> and click "Guidelines/Information for Industries".

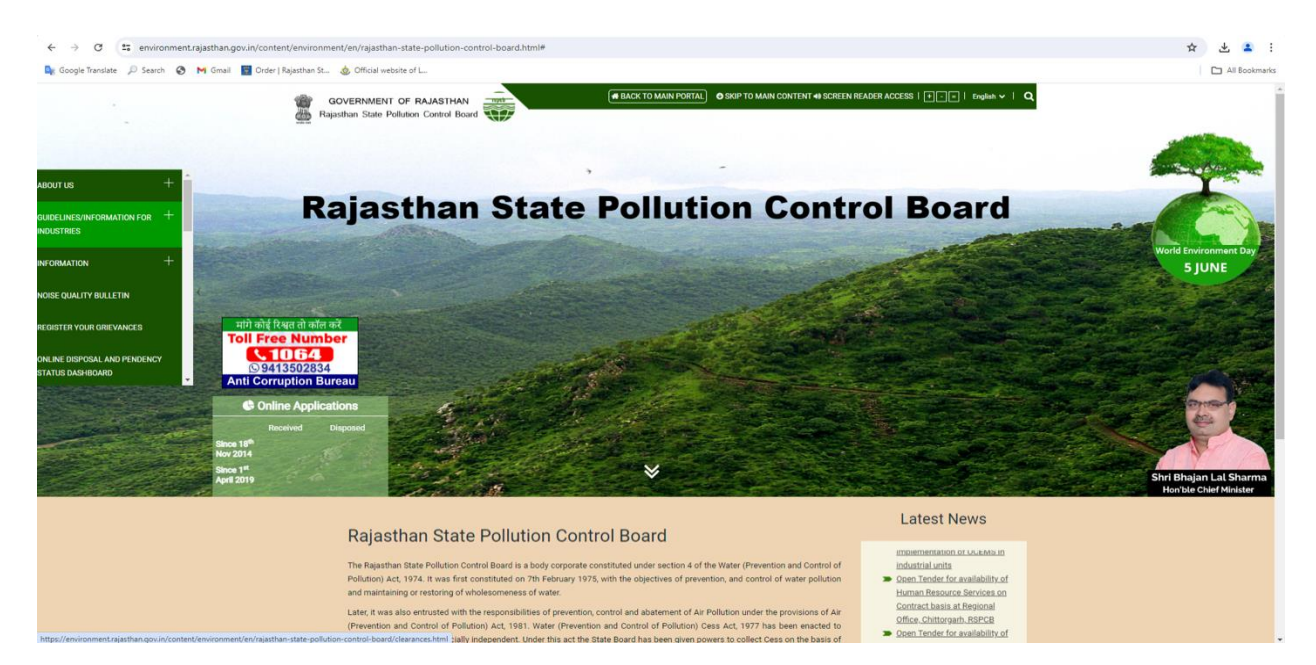

# Step 2 - Click on "Guidelines for Consent Management".

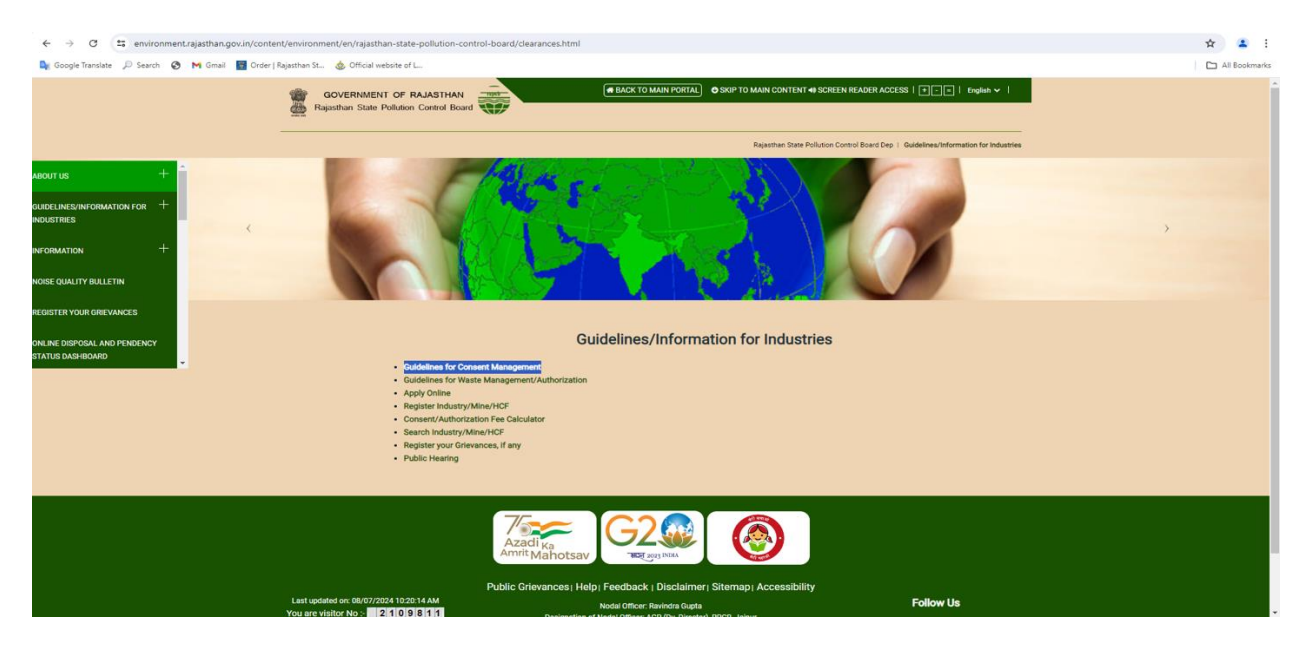

Step 3 - Click on "Guidelines for seeking consent"

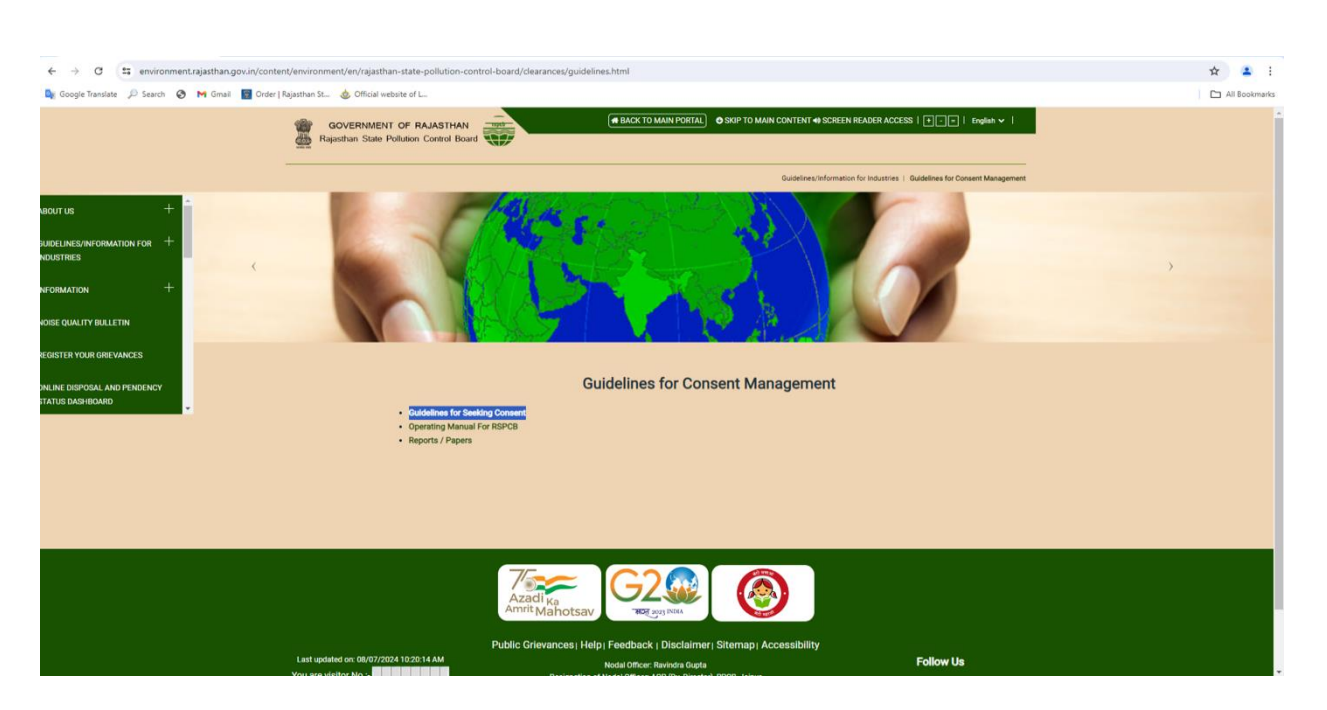

#### Step 4 - Click on <u>Procedure for Online Application of Consent to Establish under</u> Water Act, 1974 or Air Act, 1981 or both.

| ← → C 😂 environment_rajasthan.gov.in/com               | ontent/environment/en/rajasthan-state-pollution-control-board/clearances/guidelines/html                                                | * J I I       |
|--------------------------------------------------------|----------------------------------------------------------------------------------------------------|---------------|
| 🕼 Google Translate 🔎 Search 📀 M Gmail 🧮 Ord            | der   Rajusthan St 🎄 Official website of L                                                                                              | All Bookmarks |
|                                                        | GOVERNMENT OF RAJASTHAN     GOVERNMENT OF RAJASTHAN     GOVERNMENT OF RAJASTHAN     GOVERNMENT OF RAJASTHAN     GOVERNMENT OF RAJASTHAN |               |
|                                                        | Guidelines for Consent Management   Guidelines for Seeking Consent                                                                      |               |
| ABOUT US + SUDELINES INFORMATION ADDRESS (CONTRACT)    |                                                                                                    | ,             |
| REGISTER YOUR GRIEVANCES                               |                                                                                                    |               |
|                                                        | Guidelines for seeking Consent                                                                                                    |               |
| ONLINE DISPOSAL AND PENDENCY<br>STATUS DASHBOARD       | Sr. Consent/Authorization                                                                                                    |               |
|                                                        | 1 Procedure for Online Application of Consent to Establish under Water Act, 1974 or Air Act, 1981 or both                               |               |
|                                                        | 2 Procedure for Online Application of Consent to Operate under Water Act, 1974 or Air Act, 1981 or both                                 |               |
|                                                        | 3 Consent Application Form                                                                                                    |               |
|                                                        | 4 Authorisation Application Form (Hazardous Waste)                                                                                      |               |
|                                                        | 5 Authorisation Application Form (Bio-Medical Waste)                                                                                    |               |
|                                                        | 6 Consent Fee Schedule                                                                                                    |               |
|                                                        | 7 Documents required to be submitted with application                                                                                   |               |
|                                                        | 8 Structure of Feasibility Report on PCM                                                                                                |               |
| https://www.innergent.co.in/content/amicrogenet/am/col | 9 Format for Affidavit to be submitted for Consent (Industries)                                                                         |               |

Step- 5 When click on "Procedure for Online Application of Consent to Establish under Water Act, 1974 or Air Act, 1981 or both" document related to procedure will open.

This may also open directly with following URL: <u>https://environment.rajasthan.gov.in/content/dam/environment/RPCB/Guidelines/Proced</u> <u>ure\_CTE\_application.pdf</u>

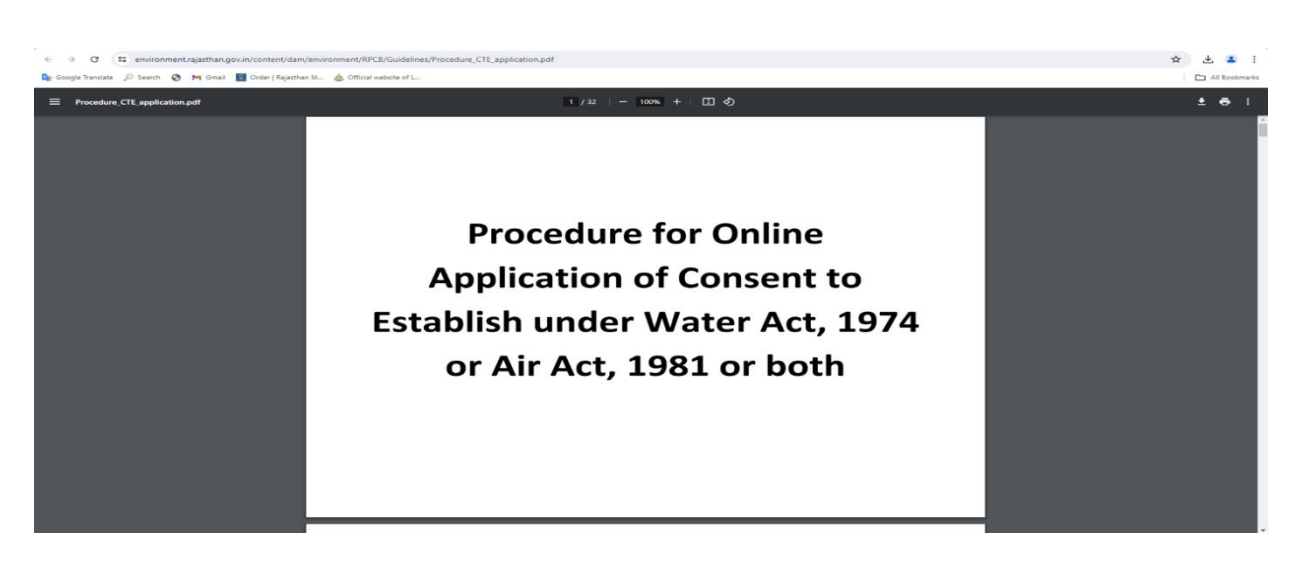

Step- 6 Creation of the New Application.

| Google Translate 🔎 Search 😵 M Gmail 📓 Order   Rajasthan St 🎄 Official website of L                                         |                            |                                                 |                                                                       |                                       |                                  |                   |                  |                       |               | All Bookman |
|----------------------------------------------------------------------------------------------------|----------------------------|-------------------------------------------------|-----------------------------------------------------------------------|---------------------------------------|----------------------------------|-------------------|------------------|-----------------------|---------------|-------------|
| Regassthan State Pollution Control Board<br>(http://www.initiation.com/or planta)<br>Personal and Control Pollution (1979) |                            |                                                 |                                                                       | Welcome A                             | ACP.RPCB@RAJAS1                  | THAN.GOV.IN       | Add In Online Me | onitoring   🛛 Ə Helpi | ne 🌲 5 Alerts | Logout      |
| Home Plant/Lease                                                                                                    | New Application Utili      | ty Reports                                      | Search App.                                                           | Cess                                  | Auto Renewal                     | Special C         | Dispensation     |                       |               |             |
|                                                                                                    | Consent/Mine/Authorization |                                                 |                                                                       |                                       |                                  |                   |                  |                       |               |             |
|                                                                                                    | Battery Rules              | Consent/Min                                     | e/Authorization                                                       |                                       |                                  |                   | 1                |                       |               |             |
| Industry /Activity /Project Registration                                                                                   | Plastic Waste Rules        |                                                 | 56169                                                                 |                                       |                                  |                   |                  |                       |               |             |
| Name of Unit                                                                                                    |                            |                                                 | £                                                                     |                                       |                                  |                   |                  |                       |               |             |
| Corporate Address                                                                                                    |                            |                                                 | s                                                                     |                                       |                                  |                   |                  |                       |               |             |
| Site Address.                                                                                                    |                            |                                                 | т                                                                     |                                       |                                  |                   |                  |                       |               |             |
| Email 1D / Mobile No.                                                                                                    |                            |                                                 | v                                                                     |                                       |                                  |                   |                  |                       |               |             |
| Industry Type                                                                                                    |                            |                                                 | Industry                                                              |                                       | ~                                |                   |                  |                       |               |             |
| Name of Plant for which consent is a                                                                                       | oplied *                   |                                                 | Pipeline                                                              |                                       |                                  |                   | •                |                       |               |             |
| an an an an an an an an an an an an an a                                                                                   |                            |                                                 |                                                                       |                                       |                                  |                   |                  |                       |               |             |
| Sector/Lease Name                                                                                                    |                            |                                                 | Oil and Gas Transports<br>D.G. sets of 1 MVA)<br>Change Plant/Lease S | ation Pipeline(havi<br>ector Name     | ing small gas based por          | wer plant up to S | MWs and/or upto  |                       |               |             |
| Type*                                                                                                    |                            |                                                 | OFresh/New  Rer                                                       | newal O Expansi                       | on                               |                   |                  |                       |               |             |
| Applied For                                                                                                    |                            |                                                 | Consent to Establi                                                    | sh O Consent to                       | Operate O Authorizat             | ion               |                  |                       |               |             |
| Act                                                                                                    |                            |                                                 | AIR WATER                                                             |                                       |                                  |                   |                  |                       |               |             |
| Application For                                                                                                    |                            |                                                 | (CTE WA)Consent                                                       | to Establish Air /                    | Water                            |                   | ~                |                       |               |             |
| Disposing Authority                                                                                                    |                            |                                                 | Balotra                                                               |                                       |                                  |                   |                  |                       |               |             |
| Address                                                                                                    |                            |                                                 | Regional office,Raja<br>office,Jasol Road Ba                          | sthan state poll<br>lotra,District -B | ution control Board, J<br>alotra | asol phanta,Op    | DIDVVNL          |                       |               |             |
|                                                                                                    |                            |                                                 |                                                                       |                                       |                                  | Next              | Show Documents   |                       |               |             |
|                                                                                                    |                            |                                                 |                                                                       |                                       |                                  |                   |                  |                       |               |             |
|                                                                                                    | No<br>Com                  | dal Officer : Ravindra<br>puter Cell, RPCB, Jai | Gupta, ACP, RPCB, Ja<br>pur   Contact : 0141-27                       | aipur<br>16809                        |                                  |                   |                  |                       |               | l           |

**Step 7** - Fill the General Information regarding application. Save the application by filling the General information of application. After saving, the application will be saved on portal and this may be edit by Project Proponent at any time before submission of application.

| igle Translate 🔎 Search 🚳 M Gmail 🛐 (                                                                                                    | Order   Rajasthan St 🔞 | Official website of L |                             |               |                                   |                        |                |                         |                                      |                              |                    |             |
|----------------------------------------------------------------------------------------------------|------------------------|-----------------------|-----------------------------|---------------|-----------------------------------|------------------------|----------------|-------------------------|--------------------------------------|------------------------------|--------------------|-------------|
| Rajasthan State Pollution Control Board<br>photo provide credition and control and the titler<br>Preventer and Centre of Products Act. 1070 |                        |                       |                             |               |                                   |                        |                |                         | Welcome ACP. RPG                     | CB@RAJASTHAN.GOV.IN          | Back To SSO        | Logo        |
|                                                                                                    | Home                   | Plant/Lease           | New Application             | Utility       | Reports                           | Search App.            | Cess           | Auto Renewal            | Special Dispensation                 |                              |                    |             |
| eneral information                                                                                                    |                        |                       |                             |               |                                   |                        | Application    | Information             |                                      |                              |                    |             |
| eneral Information (Consent)                                                                                                    |                        | Plant/Lease Name      | e                           |               | Pipeline                          |                        | Application    | Application For         |                                      | Renewal                      |                    |             |
| urronding Defails                                                                                                    |                        | Applied For           |                             |               | CTE AIR/WATER                     |                        |                | Disposing Authority     |                                      | Balotra                      |                    |             |
| aw Material Details                                                                                                    |                        | Unit Name             |                             |               | Emitra Testing from<br>from user) | n user test(Old Name E | nitra Testing  | Unit ID                 |                                      |                              |                    |             |
| oduct Details                                                                                                    |                        |                       |                             |               |                                   | Gener                  | al Information | of Consent Application  | 1                                    |                              |                    |             |
| lectric/Water Requirement Details                                                                                                    |                        |                       |                             |               |                                   |                        |                |                         |                                      |                              |                    |             |
| ater Consumption Details                                                                                                    |                        | Name of Indust        | ry.                         |               |                                   |                        |                | 1                       |                                      |                              |                    |             |
| luent Generation Treatment/ Disposal                                                                                                    |                        | Corporate Addre       | ess                         |               |                                   |                        |                | Site Address            |                                      |                              |                    |             |
| ode of Treatment & Disposal                                                                                                    |                        | Street , Village      | Tehsil:Ajmer District:AJMER |               |                                   |                        |                | TestVillage Tehsil:Ajme | er District:Ajmer                    |                              |                    |             |
| pe of Treatment System                                                                                                    |                        | Tel. No : O+ Fax      | x No:-                      |               |                                   |                        |                | Tel. No : N/A Fax No:   | N/A                                  |                              |                    |             |
| 3 Set Details                                                                                                    |                        | E-Mail Address        |                             |               |                                   |                        |                |                         |                                      |                              |                    |             |
| Pollution/ Control Systems Detail                                                                                                    |                        | Mobile No.:           |                             |               |                                   |                        |                | 1                       |                                      |                              |                    |             |
| formation related to Solid Waste:                                                                                                    |                        | Sector of Plant       |                             |               |                                   |                        |                | Oil and Gas Transport   | ation Pipeline(having small gas base | d power plant up to 5 MWs an | d/or upto D.G. set | s of 1 MVA) |
| iyment Option                                                                                                    |                        | Category of Plant     | t & Appendix                |               |                                   |                        |                | Green (Z)               |                                      |                              |                    |             |
| ocument Upload                                                                                                    |                        | Scale of Industry     | /Activity/Project*          |               |                                   |                        |                | Large                   |                                      |                              |                    |             |
| nal Submission                                                                                                    |                        | Name of the Appl      | licant & Designation*       |               |                                   |                        |                |                         |                                      |                              |                    |             |
|                                                                                                    |                        | Application for*      |                             |               |                                   |                        |                | O Fresh  Renewal        | OExpansion                           |                              |                    |             |
|                                                                                                    |                        | Status of Industry    | y/Activity/Project*         |               |                                   |                        |                | Operational •           |                                      |                              |                    |             |
|                                                                                                    |                        | Total Land Area(e     | enclose land allotment/conv | rsion letter) |                                   |                        |                | Selec                   | rt Size 👻                            |                              |                    |             |
|                                                                                                    |                        | Land Classificatio    | in                          |               |                                   |                        |                |                         |                                      |                              |                    |             |
|                                                                                                    |                        |                       |                             |               |                                   |                        |                |                         |                                      |                              |                    |             |

1.Payment of Fees. Two modes of payment are available-

a. Online payment (by Rajasthan Payment Platform). (Debit, Credit, Wallet, Net banking are acceptable in this mode)

b. Offline mode (By Challan depositing only through NEFT). Create the Challan and may be paid through bank. (Payment is auto adjusted against the application via dynamic account no.)

|                                                                                                    | n.gov.n/Onlineconse    | nt/PrescreenmakePay   | ment.aspxrmenuid=15 |         |                |                                              |                                 |                         |                      |                               |             | н 🆤       |
|----------------------------------------------------------------------------------------------------|------------------------|-----------------------|---------------------|---------|----------------|----------------------------------------------|---------------------------------|-------------------------|----------------------|-------------------------------|-------------|-----------|
| oogle Translate 🔑 Search 🤡 M Gmail 📓 G                                                                                                    | Irder   Rajasthan St 🔞 | Official website of L |                     |         |                |                                              |                                 |                         |                      |                               |             | All Bookm |
| Rajasthan State Pollution Control Board<br>(*Mate and and and and a state and a state and a state<br>(*Mate and a state and a state and a state and a state a state a stat |                        |                       |                     |         |                |                                              |                                 |                         | Welcome ACP RP       | CB@RAJASTHAN.GOV.IN           | Back To SSO | Logout    |
|                                                                                                    | Home                   | Plant/Lease           | New Application     | Utility | Reports        | Search App.                                  | Cess                            | Auto Renewal            | Special Dispensation |                               |             |           |
|                                                                                                    |                        |                       |                     |         |                |                                              |                                 |                         |                      |                               |             |           |
| General Information                                                                                                    |                        | .)                    |                     |         |                |                                              | Application                     | Information             |                      |                               |             |           |
| General Information (Consent)                                                                                                    |                        | Plant/Lease Name      |                     |         | Pipeline       |                                              |                                 | Application For         |                      | Renewal<br>App. ID : (376511) |             |           |
| Surronding Details                                                                                                    |                        | Applied For           |                     |         | CTE AIR/WATER  |                                              |                                 | Disposing Authority     |                      | Balotra                       |             |           |
| Raw Material Details                                                                                                    |                        | Unit Name             |                     |         | trom user)     |                                              |                                 | Unit ID                 |                      |                               |             |           |
| Product Details                                                                                                    |                        |                       |                     |         |                | Pre Screening                                | Administrative P                | Registration Fee Challa | n Details            |                               |             |           |
| Electric/Water Requirement Details                                                                                                    |                        | Pre Screening Fee     | Amount              |         | 100            |                                              |                                 | Challen Date            | 540 94 C             | 04/07/2024                    |             |           |
| Water Consumption Details                                                                                                    |                        | Pre Screening Fr      | e Received          |         | Rs.0           |                                              |                                 |                         |                      |                               |             |           |
| Effluent Generation Treatment/ Disposal                                                                                                    |                        | Durmant Made          |                     |         | -Salact-       |                                              |                                 |                         |                      |                               |             |           |
| Mode of Treatment & Disposal                                                                                                    |                        | Payment Plote         |                     |         | -Select-       |                                              |                                 |                         |                      |                               |             |           |
| Type of Treatment System                                                                                                    |                        | Pre Screening Fe      | e Amount*           |         | Online Payment | By Challan depositing<br>By Rajasthan Paymer | only through NEF<br>t Platform) | -1)                     |                      |                               |             |           |
| DG Set Details                                                                                                    |                        |                       |                     |         |                |                                              |                                 |                         |                      |                               |             |           |
| Air Pollution/ Control Systems Detail                                                                                                    |                        |                       |                     |         |                | Su                                           | ccessful Payment                | t Transaction Details   |                      |                               |             |           |
| Information related to Solid Waste                                                                                                    |                        |                       |                     |         |                |                                              |                                 |                         |                      |                               |             |           |
| Payment Option                                                                                                    |                        |                       |                     |         |                |                                              |                                 |                         |                      |                               |             |           |
| Document Upload                                                                                                    |                        |                       |                     |         |                |                                              |                                 |                         |                      |                               |             |           |
| Final Submission                                                                                                    |                        |                       |                     |         |                |                                              |                                 |                         |                      |                               |             |           |
|                                                                                                    |                        |                       |                     |         |                |                                              |                                 |                         |                      |                               |             |           |

2. Screen to upload the document.

| ogle Translate 🔎 Search 😵 M Gmail 🧧 (                                                                                                    | Drder   Rajasthan St 👌 | Official website of | f Lun                                                                       |                                  |                                               |                                                    |                                            |                                                       |                                               |                             |              |        | 3 All Boo |
|----------------------------------------------------------------------------------------------------|------------------------|---------------------|-----------------------------------------------------------------------------|----------------------------------|-----------------------------------------------|----------------------------------------------------|--------------------------------------------|-------------------------------------------------------|-----------------------------------------------|-----------------------------|--------------|--------|-----------|
| Rajasthan State Pollution Control Board<br>(A tota mount annihile onle under a of the little<br>Presente and Center of Polluting Act, 1016) |                        |                     |                                                                             |                                  |                                               |                                                    |                                            |                                                       | Welcome ACI                                   | PRPCB@RAJASTHAN             | I.GOVIN Back | To SSO | ogout     |
|                                                                                                    | Home                   | Plant/Lease         | New Application                                                             | Utility                          | Reports                                       | Search App.                                        | Cess                                       | Auto Renewal                                          | Special Dispensation                          | n -                         |              |        |           |
| eneral information                                                                                                    |                        |                     |                                                                             |                                  |                                               |                                                    | Application                                | Information                                           |                                               |                             |              |        |           |
| meral information (Consent)                                                                                                    |                        | Plant/Lease N       | ame                                                                         |                                  | Pipeline                                      |                                                    |                                            | Application For                                       |                                               | Renewal<br>App, ID : (37651 | (1)          |        |           |
| rronding Details                                                                                                    |                        | Applied For         |                                                                             |                                  | CTE AIR/WATER                                 |                                                    |                                            | Disposing Authority                                   |                                               | Balotra                     |              |        |           |
| w Material Details                                                                                                    |                        | Unit Name           |                                                                             |                                  | Emitra Testing from                           | n user test(Old Name E                             | mitra Testing                              | Unit ID                                               |                                               | 56169                       |              |        |           |
| duct Details                                                                                                    |                        |                     |                                                                             |                                  | (instal uses)                                 |                                                    | Upload D                                   | ocuments                                              |                                               |                             |              |        |           |
| ctric/Water Requirement Details                                                                                                    |                        | The Board do        | not take hard copies of any doc                                             | ument. All doci                  | iment to be submit                            | ed / Uploaded online. H                            | lowever the Board                          | reserves the right to de                              | mand of any document.                         |                             |              |        |           |
| ter Consumption Details                                                                                                    |                        | Office order re     | garding updated checklist of do                                             | cuments to be                    | submitted with the                            | CTE/CTO Application.                               |                                            |                                                       |                                               |                             |              |        |           |
| uent Generation Treatment/ Disposal                                                                                                    |                        |                     |                                                                             |                                  |                                               |                                                    |                                            |                                                       |                                               |                             |              |        |           |
| de of Treatment & Disposal                                                                                                    |                        | Note: Please U      | Jpload Upto 1 MB (1024 KB) PD                                               | F Files Only An                  | d before Attachmen                            | t check the document.                              |                                            |                                                       |                                               |                             |              |        |           |
| pe of Treatment System                                                                                                    |                        |                     | and a start and                                                             |                                  | Pala                                          |                                                    |                                            | E-SIGN Docume                                         | nts                                           |                             |              |        |           |
| 3 Set Details                                                                                                    |                        |                     | Digital Sign by                                                             |                                  | 3000                                          | t <b>*</b>                                         |                                            | DIGITAL SIGN D                                        | ocuments                                      |                             |              |        |           |
| Pollution/ Control Systems Detail                                                                                                    |                        |                     |                                                                             |                                  |                                               | c                                                  | ick here to view a                         | I related documents.                                  |                                               |                             |              |        |           |
| ormation related to Solid Waste                                                                                                    |                        |                     |                                                                             |                                  |                                               |                                                    |                                            |                                                       |                                               |                             | A 41 - A 170 | 10.00  |           |
| yment Option                                                                                                    |                        | 5.740 CBe           | CKIES                                                                       |                                  |                                               |                                                    |                                            |                                                       | 1                                             | esino                       | Attach File  | view   | -         |
| cument Upload                                                                                                    |                        | 1 Self              | declaration for CTE regarding a                                             | pplicability of m                | handatory documen                             | ts by the authorized sig                           | natory (i.e. Owner                         | r/ Director / Proprietor) (                           | For Green Category)                           | Andatory Nandatory          | Attach       | View   |           |
| al Submission                                                                                                    |                        | 2 Proj              | ect Report certified by Chartere                                            | d Accountant (F                  | for Green Category)                           |                                                    |                                            |                                                       | t                                             | Mandatory                   | Attach       | View   |           |
|                                                                                                    |                        | 3 a) E<br>abst      | nclose proof of application befor<br>racted/ NOC from CGWA is not           | e CGWA/ NOC<br>required. (For 0  | issued by CGWA for<br>Green Category)         | abstraction of ground                              | water OR b) Self D                         | Declaration to effect that                            | ground water will not be                      | Mandatory                   | Attach       | View   |           |
|                                                                                                    |                        | 4 Feas              | ibility Report on pollution contri                                          | sl measures (at                  | s generic structure)                          | (For Green Category)                               |                                            |                                                       | 1                                             | 2 Mandatory                 | Attach       | View   |           |
|                                                                                                    |                        | s fall i<br>Cate    | opy of Environmental Clearance<br>ander the provisions of EIA Noti<br>gory) | under EIA Not<br>fication, 2006/ | ification, 2006/ Ara<br>Aravali Notification, | vali Notification, 1992 a<br>1992 OR c) Copy of ap | s applicable OR b)<br>plication for Enviro | Self Declaration to effect<br>onmental Clearance subr | t that industry does not<br>nitted (For Green | 2 Mandatory                 | Attach       | View   |           |
|                                                                                                    |                        | 6 Doc               | ument of land (converted/ allott                                            | ed for intended                  | land use) (For Gre                            | en Category)                                       |                                            |                                                       | 1                                             | Andatory                    | Attach       | View   |           |
|                                                                                                    |                        | a) C                | opy of Clearance from NBWL OF                                               | (b) certificate                  | of concerned DCF in                           | the prescribed format                              | stating that projec                        | t                                                     | can be                                        | -                           |              |        |           |

#### 3. Submission of the application.

| ← → ♂ to rspcbmis.environm                                                                                                   | ment.rajasthan.gov.in/Onlineconsent/ | App_FinalSubmit.a     | spx?Menuid=15#             |                    |                                                                 |                                                                   |                   |                     |                      |                    | ź             | ۲ 🛞 E         |
|----------------------------------------------------------------------------------------------------|--------------------------------------|-----------------------|----------------------------|--------------------|-----------------------------------------------------------------|-------------------------------------------------------------------|-------------------|---------------------|----------------------|--------------------|---------------|---------------|
| 🔄 Google Translate 🔎 Search 😵 M                                                                                              | Gmail 🗧 Order   Rajasthan St 🎄 C     | Official website of L |                            |                    |                                                                 |                                                                   |                   |                     |                      |                    | 0             | All Bookmarks |
| Rajasthan State Pollution Control Board<br>(Rate separate control et al for take<br>Provider and Control Probability AC 3210 |                                      |                       |                            |                    |                                                                 |                                                                   |                   |                     | Welcome ACP.RP       | CB@RAJASTHAN.GOV.I | N Back To SSO | Logout        |
|                                                                                                    | Home                                 | Plant/Lease           | New Application            | Utility            | Reports                                                         | Search App.                                                       | Cess              | Auto Renewal        | Special Dispensation |                    |               |               |
|                                                                                                    |                                      |                       |                            |                    |                                                                 |                                                                   |                   |                     |                      |                    |               |               |
| General Information                                                                                                    |                                      |                       |                            |                    |                                                                 |                                                                   | Application       | Information         |                      |                    |               |               |
| General Information (Consent)                                                                                                |                                      | Plant/Lease Name      |                            |                    | Pipeline                                                        |                                                                   |                   | Application For     |                      | 1                  |               |               |
| Surronding Details                                                                                                    |                                      | Applied For           |                            |                    | CTE AIR/WATER                                                   |                                                                   |                   | Disposing Authority |                      | Balotra            |               |               |
| Raw Material Details                                                                                                    |                                      | Unit Name             |                            |                    |                                                                 |                                                                   |                   | Unit ID             |                      |                    |               |               |
| Product Details                                                                                                    |                                      |                       |                            |                    | ,                                                               |                                                                   | Final Application | n Submission        |                      |                    |               |               |
| Electric/Water Requirement Details                                                                                           |                                      | Please Payment Yo     | our Remaining Fee Amount R | s. 0 ,Your Rece    | eived Amount Rs. 0.1                                            | 10 ,Your Total Revised I                                          | ee Rs. 100.00     |                     |                      |                    |               |               |
| Water Consumption Details                                                                                                    |                                      |                       |                            |                    |                                                                 |                                                                   |                   |                     |                      |                    |               |               |
| Effluent Generation Treatment/ Disposal                                                                                      |                                      | Submitted On*         |                            |                    |                                                                 |                                                                   |                   | 4/07/2024           |                      |                    |               |               |
| Mode of Treatment & Disposal                                                                                                 |                                      | I want print of App   | plication                  |                    |                                                                 |                                                                   |                   | AIR                 | ~                    |                    |               |               |
| Type of Treatment System                                                                                                    |                                      | T have checked        | and raviewed my antication | Lundarstand        | that I can't change i                                           | nolication dataile after                                          | submission Plans  | re accent           |                      |                    |               |               |
| DG Set Details                                                                                                    |                                      | T Have checked        | and revenued my aproaction |                    | unar i can c change i                                           | gymeanter decara arter                                            |                   | e eccepti           |                      | _                  |               |               |
| Air Pollution/ Control Systems Detail                                                                                        |                                      |                       |                            |                    |                                                                 |                                                                   |                   |                     |                      | F                  | inal Submit P | rint          |
| Information related to Solid Waste:                                                                                          |                                      |                       |                            |                    |                                                                 |                                                                   |                   |                     |                      |                    |               |               |
| Payment Option                                                                                                    |                                      |                       |                            |                    |                                                                 |                                                                   |                   |                     |                      |                    |               |               |
| Document Upload                                                                                                    |                                      |                       |                            |                    |                                                                 |                                                                   |                   |                     |                      |                    |               |               |
| Final Submission                                                                                                    |                                      |                       |                            |                    |                                                                 |                                                                   |                   |                     |                      |                    |               |               |
|                                                                                                    |                                      |                       |                            |                    |                                                                 |                                                                   |                   |                     |                      |                    |               |               |
|                                                                                                    |                                      |                       |                            | Nodal (<br>Compute | Officer : Ravindra (<br>r Cell, RPCB, Jaip<br>Email : acp.rpcb( | Supta, ACP, RPCB, J<br>ur   Contact : 0141-2<br>@rajasthan.gov.in | laipur<br>716809  |                     |                      |                    |               |               |

**4. Tracking of the Application:** On the Home screen of PP, PP can know the status of the application and can see the deficiency letter, consent/authorisation letter etc. On line. All the consent/authorisation letter are digitally signed, so no physical copy is required from the Board.

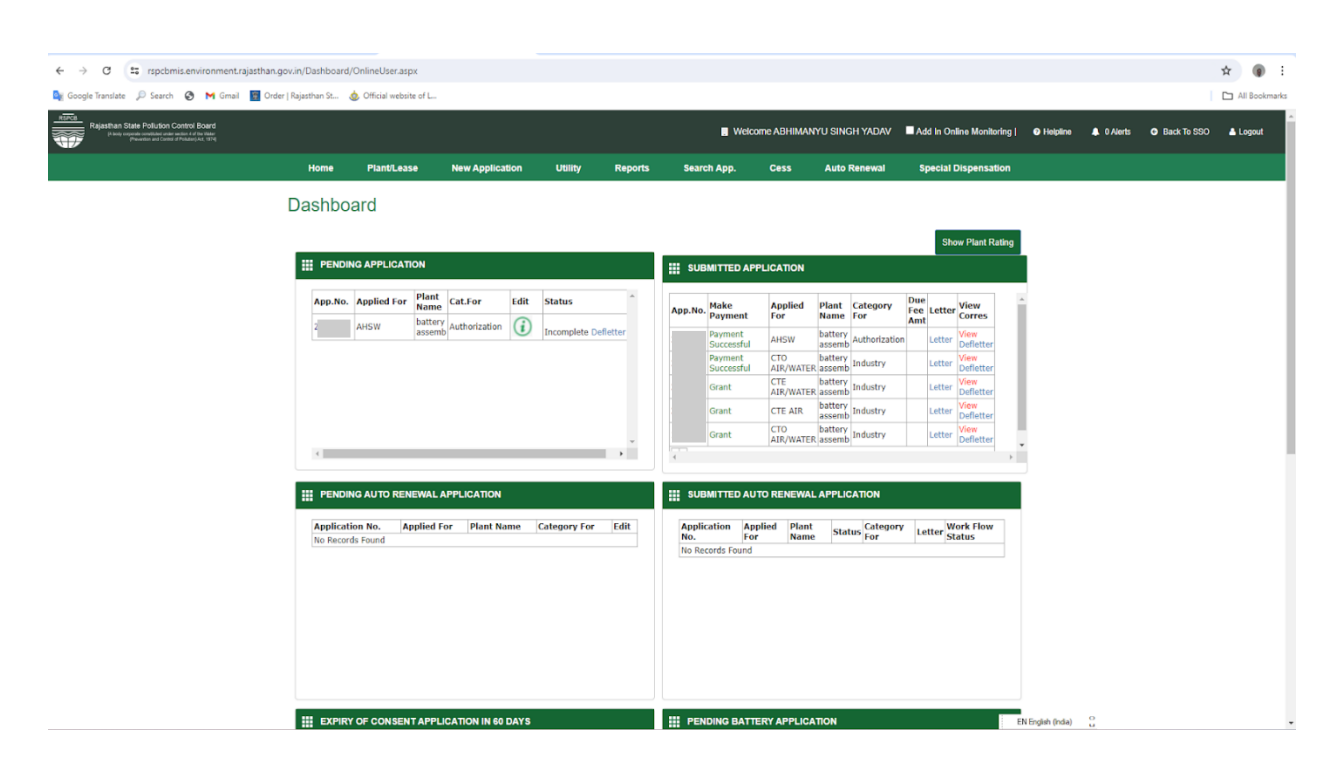

**5.Third Party Verification-** Open the RSPCB website and select the option 'Search consent/ Authorization'

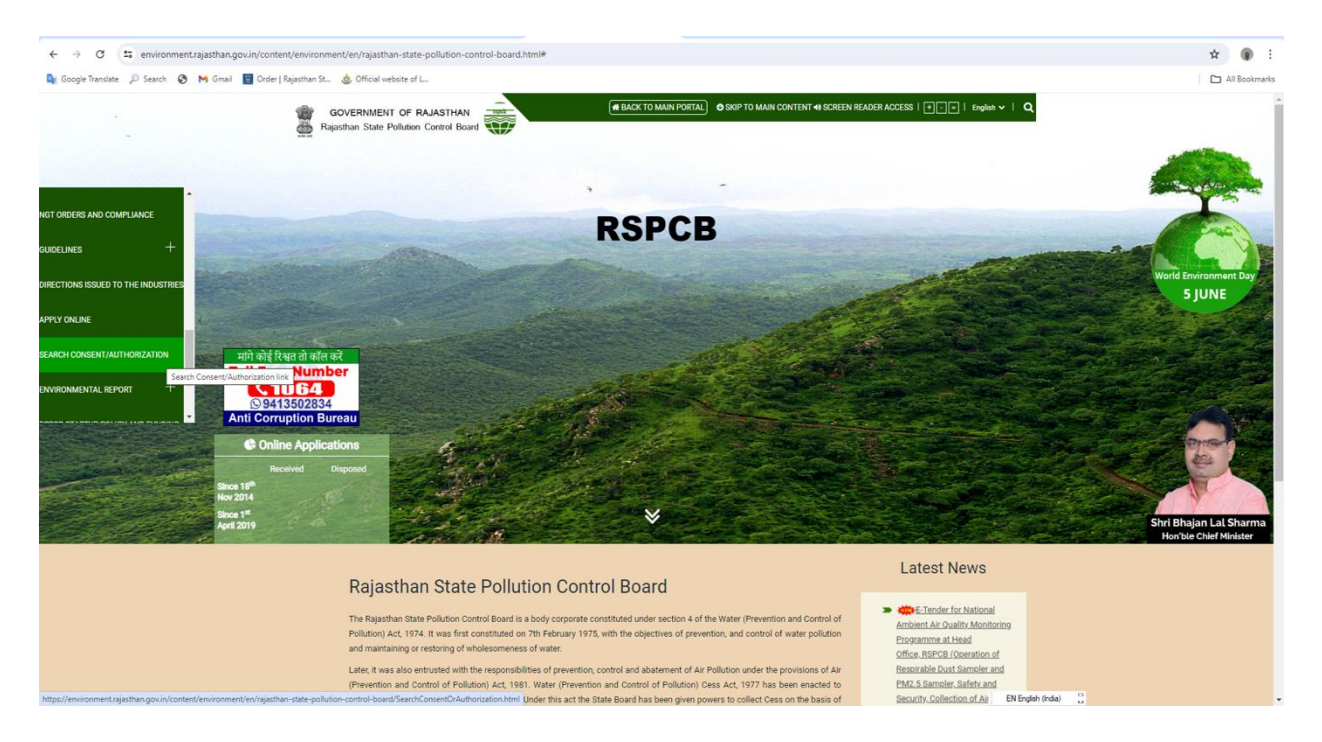

Fill up the information related to Consent/ Authorization Application and click on the view Letter.

| A HAR CONTRACTOR OF A DESCRIPTION OF A DESCRIPTION OF A D |                                    |                       | ~   T                                                               |                                                                                               |                                                                                                    |                                                                         |                                                                         |                                                                                                    |                           |         |            |      |   |
|----------------------------------------------------------------------------------------------------|------------------------------------|-----------------------|---------------------------------------------------------------------|-----------------------------------------------------------------------------------------------|----------------------------------------------------------------------------------------------------|-------------------------------------------------------------------------|-------------------------------------------------------------------------|----------------------------------------------------------------------------------------------------|---------------------------|---------|------------|------|---|
| A Not secure   rspcbmis.environment.rajasthan.gov.in/ONLINECC                                                                                                    | 0NSENT/OnlineStatus_FindID.aspx?He | aderid=28(Menuid=7    | G SSI France G Googe                                                | A New Tab                                                                                     | G G 600                                                                                                    | ale 🙆 Inha                                                              | vDollars Cash                                                           | <ul> <li>Official Use n lainu</li> </ul>                                                                             | r. 🗖 Mail - urlavrisl©rai | O NSE   | Nation     | Stor | 8 |
| annae go search 🔤 (2000 unread) - Cuta. 💽 Synamic Periodic I 🧃                                                                                                    | (1) FI 134 Optimute. Statement     | e e e e e e e e e e e | C Sac and C Cody                                                    |                                                                                               | 0 0 000                                                                                                    | ja O moo                                                                | Abonary Cash                                                            | g onicarose                                                                                                    |                           | . • 150 | - regulari |      |   |
| In bols opprehr bols of the former of the follow<br>(Please of the second of Please of the follow<br>(Please former and Control of Please of Art, 1924)                                                                                                    |                                    |                       |                                                                     |                                                                                               |                                                                                                    |                                                                         |                                                                         |                                                                                                    |                           |         |            |      |   |
| Search Indus                                                                                                    | tn/Mino/Concont/                   | Authorizatio          | 20                                                                  |                                                                                               |                                                                                                    |                                                                         |                                                                         |                                                                                                    |                           |         |            |      |   |
| Search indus                                                                                                    | su y/wine/Consenu/                 | Authonzaut            |                                                                     |                                                                                               |                                                                                                    |                                                                         |                                                                         |                                                                                                    |                           |         |            |      |   |
|                                                                                                    |                                    |                       |                                                                     |                                                                                               |                                                                                                    |                                                                         |                                                                         |                                                                                                    |                           |         |            |      |   |
| Cost Do.                                                                                                    | Owner                              | 0                     | Find MIS ID                                                         | 0                                                                                             |                                                                                                    | 74.14                                                                   |                                                                         |                                                                                                    |                           |         |            |      |   |
| rina by                                                                                                    | O Unit Name                        | O Application Id      | MIS ID (Unit ID)                                                    | O ML No.                                                                                      |                                                                                                    | Jhind Consen                                                            | it Letter                                                               |                                                                                                    |                           |         |            |      |   |
| MIS ID (Unit ID)*                                                                                                    | 67528                              |                       |                                                                     |                                                                                               |                                                                                                    |                                                                         |                                                                         |                                                                                                    | -                         |         |            |      |   |
| Select District                                                                                                    | Select District                    |                       | *                                                                   |                                                                                               |                                                                                                    |                                                                         |                                                                         |                                                                                                    |                           |         |            |      |   |
| Select Tehsil                                                                                                    | Select Tehsil                      |                       | ~                                                                   |                                                                                               |                                                                                                    |                                                                         |                                                                         |                                                                                                    |                           |         |            |      |   |
|                                                                                                    |                                    |                       |                                                                     |                                                                                               |                                                                                                    |                                                                         |                                                                         | Search                                                                                                    |                           |         |            |      |   |
|                                                                                                    |                                    |                       |                                                                     |                                                                                               |                                                                                                    |                                                                         |                                                                         | ocuren                                                                                                    |                           |         |            |      |   |
|                                                                                                    |                                    |                       |                                                                     |                                                                                               |                                                                                                    |                                                                         |                                                                         | ocuren                                                                                                    |                           |         |            |      |   |
|                                                                                                    |                                    |                       |                                                                     |                                                                                               | Coloritied                                                                                                    | Dealter                                                                 | Amplication                                                             | Gausset Gaus                                                                                                    |                           |         |            |      |   |
| MIS ID<br>(Unit ID) Application<br>SrNo.                                                                                                    | <sup>1</sup> Industry Name Address |                       | Status                                                              | Туре                                                                                          | Submitted<br>Date                                                                                                    | Dealing<br>Group                                                        | Application<br>Status                                                   | Consent Scan<br>Letter New                                                                                           |                           |         |            |      |   |
| MIS ID<br>(tree TD) Application                                                                                                    | 1 Industry Name Address            |                       | Status<br>Authorization                                             | Туре                                                                                          | Submitted<br>Date                                                                                                    | Dealing<br>Group<br>Balotra                                             | Application<br>Status<br>Active                                         | Consent Scan<br>Letter New                                                                                           |                           |         |            |      |   |
| MISTD Application<br>(Unit D) Application                                                                                                    | a Industry Name Address            |                       | Status<br>Authorization                                             |                                                                                               | Submitted<br>Date                                                                                                    | Dealing<br>Group<br>Balotra                                             | Application<br>Status<br>Active                                         | Consent Scan<br>Letter New<br>View Letter                                                                            |                           |         |            |      |   |
| MISTD Application<br>(unit TD) Application                                                                                                    | * Industry Hame Address            | -                     | Status<br>Authorization<br>Authorization                            | Type<br>Acto water                                                                            | Submitted<br>Date<br>Jul 13 2015<br>4:43PM<br>Mar 8 2017<br>7:12PM                                                                                                    | Dealing<br>Group<br>Balotra<br>Balotra                                  | Application<br>Status<br>Active<br>Active                               | Consent Scan<br>Letter New<br>View Letter                                                                            |                           |         |            |      |   |
| PES ID Application                                                                                                    | 1 Endustry Hame Address            |                       | Status<br>Authorization<br>Authorization<br>Authorization           | Type<br>ACTO WATER<br>ACTO AIR/WATER                                                          | Submitted<br>Date           Jul 13 2015<br>4:43PM           Mar 8 2017<br>7:12PM           Oct 29 2020<br>9:44AM                                                                                                    | Dealing<br>Group<br>Balotra<br>Balotra<br>Balotra                       | Application<br>Status<br>Active<br>Active<br>Active                     | Consent Scan<br>Letter New<br>View Letter<br>View Letter                                                             |                           |         |            |      |   |
| PEER ID Application<br>(West TO) Series                                                                                                    | * Endustry Hame Address            |                       | Status Status Authorization Authorization Grant                     | ACTO WATER<br>ACTO AIR/WATER<br>CTE<br>AIR/WATER                                              | Submitted<br>Date           Jul 13 2015<br>4:43PM           Mar 8 2017<br>7:12PM           Oct 29 2020<br>9:44AM           Feb 9 2021<br>12:34PM                                                                                                    | Dealing<br>Group<br>Balotra<br>Balotra<br>Balotra                       | Application<br>Status<br>Active<br>Active<br>Active<br>Active           | Consent Scan<br>Letter New<br>View Letter<br>View Letter<br>View Letter<br>View Letter                               |                           |         |            |      |   |
| M(S ID) Application<br>(Unit ID) Spine.                                                                                                    | <sup>a</sup> Industry Hame Address |                       | Status<br>Authorization<br>Authorization<br>Grant<br>Grant          | Type<br>Acto water<br>Acto water<br>Arwater<br>Arwater<br>Acto water                          | Submitted<br>Date           Juli 32 2015           4:4390           Mar 8 2017           7:12PM           Oct 29 2020           9:44AM           Feb 9 2021           12:34PM           Mar 8 2017           7:12PM                                                                                                    | Dealing<br>Group<br>Balotra<br>Balotra<br>Dalotra<br>Balotra<br>Balotra | Application<br>Status<br>Active<br>Active<br>Active<br>Active<br>Active | Consent Scan<br>Letter New<br>View Letter<br>View Letter<br>View Letter<br>View Letter                               |                           |         |            |      |   |
| NIS ID Application<br>(Vert ID) Servic                                                                                                    | * Industry Hanne Address           |                       | Status Authorization Authorization Grant Grant Grant Grant          | Type<br>ACTO WATER<br>ACTO WATER<br>ACTO<br>AIR/WATER<br>ACTO WATER<br>ACTO WATER             | Submitted<br>Date           Jul 13 2015           4/43PM           Mar 8 2017           7.12PM           Oct 29 2020           9.444M           Feb 9.2021           12:14PM           Mar 8 2037           7:12PM           Oct 29.2020           Oct 29.2020                                                                           | Dealing<br>Group<br>Balotra<br>Balotra<br>Balotra<br>Balotra<br>Balotra | Application<br>Status<br>Active<br>Active<br>Active<br>Active<br>Active | Consent Scan<br>Letter New<br>View Latter<br>View Latter<br>View Latter<br>View Latter<br>View Latter                |                           |         |            |      |   |
| R(S ID<br>(Gree ID) Asyle:callor<br>service.                                                                                                    | <sup>a</sup> Industry Hame Address |                       | Status<br>Authorization<br>Authorization<br>Grant<br>Grant<br>Grant | Type<br>ACTO WATER<br>ACTO<br>AIR/WATER<br>CTE<br>AIR/WATER<br>ACTO<br>WATER<br>ACTO<br>WATER | Solumitted<br>Date           Jul 13 2015           4/43PH           Mar 8 2017           7.12PH           Oct 29 2020           9:440H           Peb 9:2021           12:3PH           Mar 8 2017           7:12PH           Oct 29 2020           9:440H           Oct 29 2021           0:2:3PH           Oct 29 2020           9:440H | Dealing<br>Group<br>Balotra<br>Balotra<br>Balotra<br>Balotra<br>Balotra | Application<br>Active<br>Active<br>Active<br>Active<br>Active<br>Active | Concent Scan<br>Letter New<br>View Letter<br>View Letter<br>View Letter<br>View Letter<br>View Letter<br>View Letter |                           |         |            |      |   |

Letter will be open. Letters are digitally signed, so physical signs are not required, and document will be fully authentic.

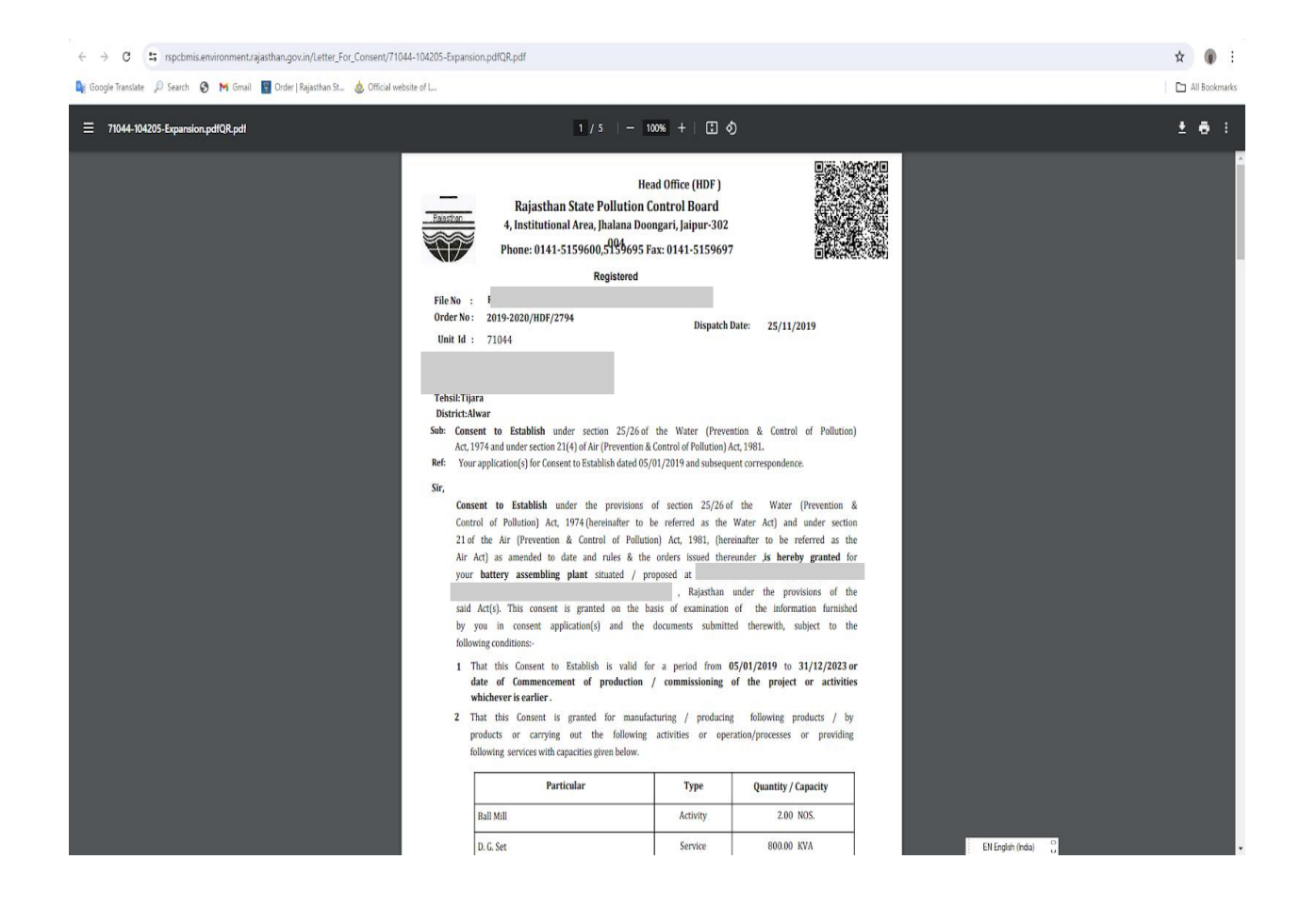

Walk through for office order.

**Step 1** – Visit RSPCB Website and click on "Informaion" from main menu. <u>https://environment.rajasthan.gov.in/content/environment/en/rajasthan-state-pollution-</u> control-board.html#

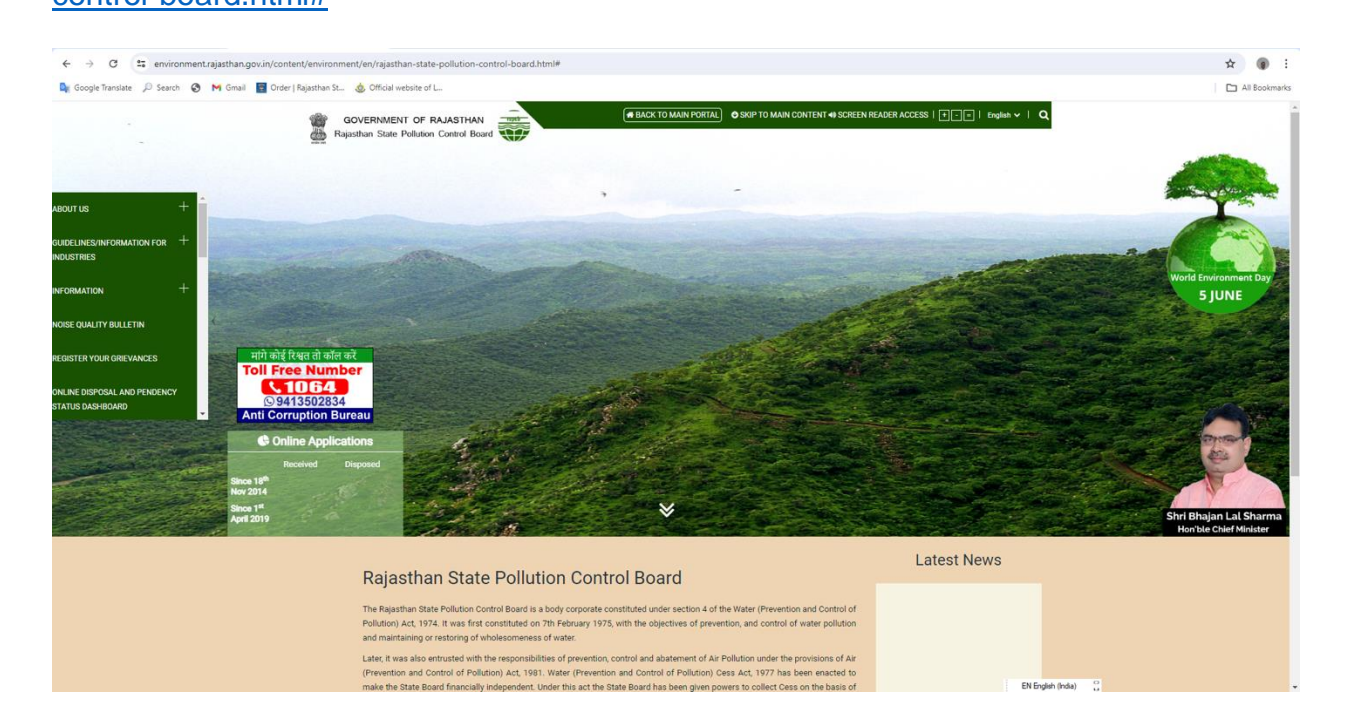

# Step- 2 Click on Office Orders.

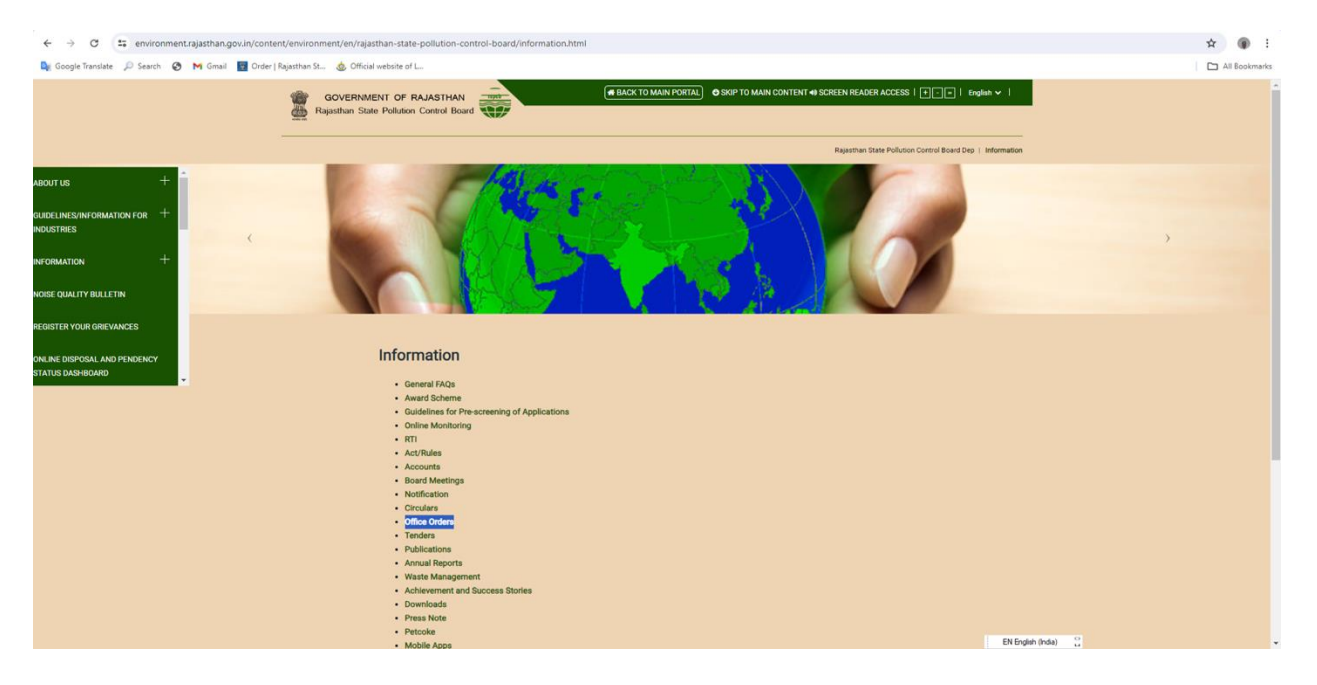

Step-3 Click on "2016"

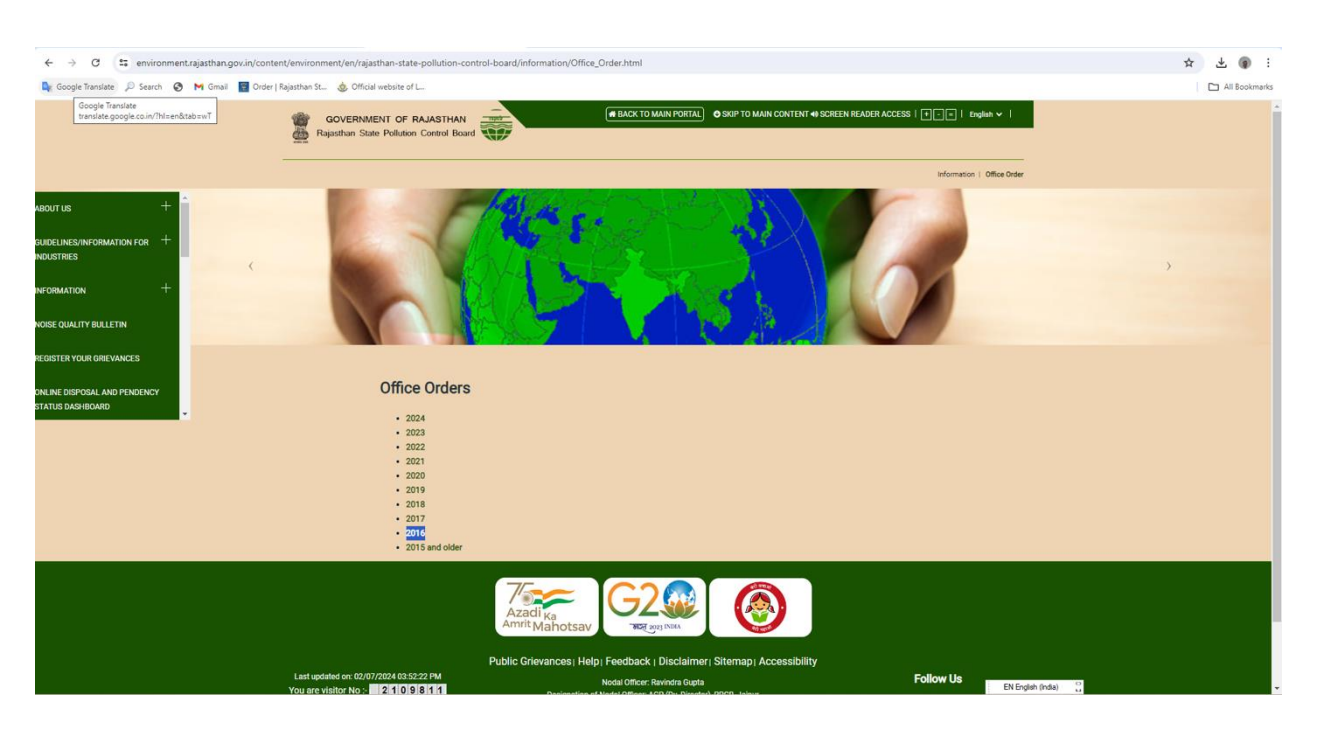

**Step 4 -** Click on <u>Circular regarding Accept of Consent/Authorization Application</u> Form dated 31/05/2016.

| → C servironment.rajasthan.gov.in/content/environment/environm | n/rajasthan-state-pollution-control-board/information/Office_Order/2016.html                                                    |            |                  |       |
|----------------------------------------------------------------------------------------------------|----------------------------------------------------------------------------------------------------|------------|------------------|-------|
| ogle Translate 🔎 Search 🔇 附 Gmail 🗧 Order   Rajasthan St 💩                                                                                                    | Official website of L                                                                                                    |            |                  |       |
| ELINES/INFORMATION FOR +                                                                                                    |                                                                                                    | 1          |                  |       |
| E QUALITY BULLETIN                                                                                                    |                                                                                                    |            |                  |       |
| ER YOUR GRIEVANCES                                                                                                    |                                                                                                    |            |                  |       |
| DISPOSAL AND PENDENCY<br>5 DASHBOARD                                                                                                    | 2016                                                                                                    |            |                  |       |
|                                                                                                    | Description                                                                                                    | Date       | File Type        |       |
|                                                                                                    | Office Order regarding Sh. Sharad Saxena, AEE, Discharge his Duties at RO, Jodhpur for compliance of NGT orders                 | 22/12/2016 | 12               |       |
|                                                                                                    | Office Order regarding Sh. Sharad Saxena, AEE, Discharge his Duties at RO                                                       | 05/12/2016 | 1                |       |
|                                                                                                    | Account Details for E-Payment (other than Salary Payments)                                                                      | 02/12/2016 | 12               |       |
|                                                                                                    | Transfer Order                                                                                                    | 10/10/2016 | 12               |       |
|                                                                                                    | Recommendation of CPCB regarding Pollution Control Measures for Quartz Grinding Industries                                      | 22/09/2016 | 1                |       |
|                                                                                                    | Guidelines for manufacturing of Earthen Pots, Bricks & other items through the traditional process of Ava-Kajawa                | 12/07/2016 | 1                |       |
|                                                                                                    | Circular regarding apellate authority of Air/Water (Prevention and Control of Pollution)                                        | 24/06/2016 | 12               |       |
|                                                                                                    | Office Order regarding all Board Officers are directed to adhere the time lines for expeditious disposal of Consent Application | 24/06/2016 | 12               |       |
|                                                                                                    | Office Order regarding Green Category Industries to be Exempted from Inspection by the Board                                    | 09/06/2016 | 12               |       |
|                                                                                                    | Office Order regarding time limits for key deliverable for disposal of CTO/CTE                                                  | 01/06/2016 | 12               |       |
|                                                                                                    | Office Order for carrying out inspections as per procedure and time frame for different industries                              | 01/06/2016 | 12               |       |
|                                                                                                    | Office Order regarding Insertion of White Category                                                                              | 31/05/2016 | 12               |       |
|                                                                                                    | Circular regarding Accept of Consent/Authorization Application Form                                                             | 31/05/2016 | 1                |       |
|                                                                                                    | Office Order regarding consent period/ validity extended for red, orange and green category of industries                       | 27/05/2016 | 173              |       |
|                                                                                                    | Office Order regarding Auto- Renewal of Authorization under Bio-Medical Waste Management Rules. 2016                            | 16/05/2016 | -                |       |
|                                                                                                    |                                                                                                    |            | EN English (Indu | ia) O |

**Step- 5** Office order will be open. This office order may be open with following link also. <u>https://environment.rajasthan.gov.in/content/dam/environment/RPCB/WasteManagement/Solid%20Waste%20Management.PDF</u>

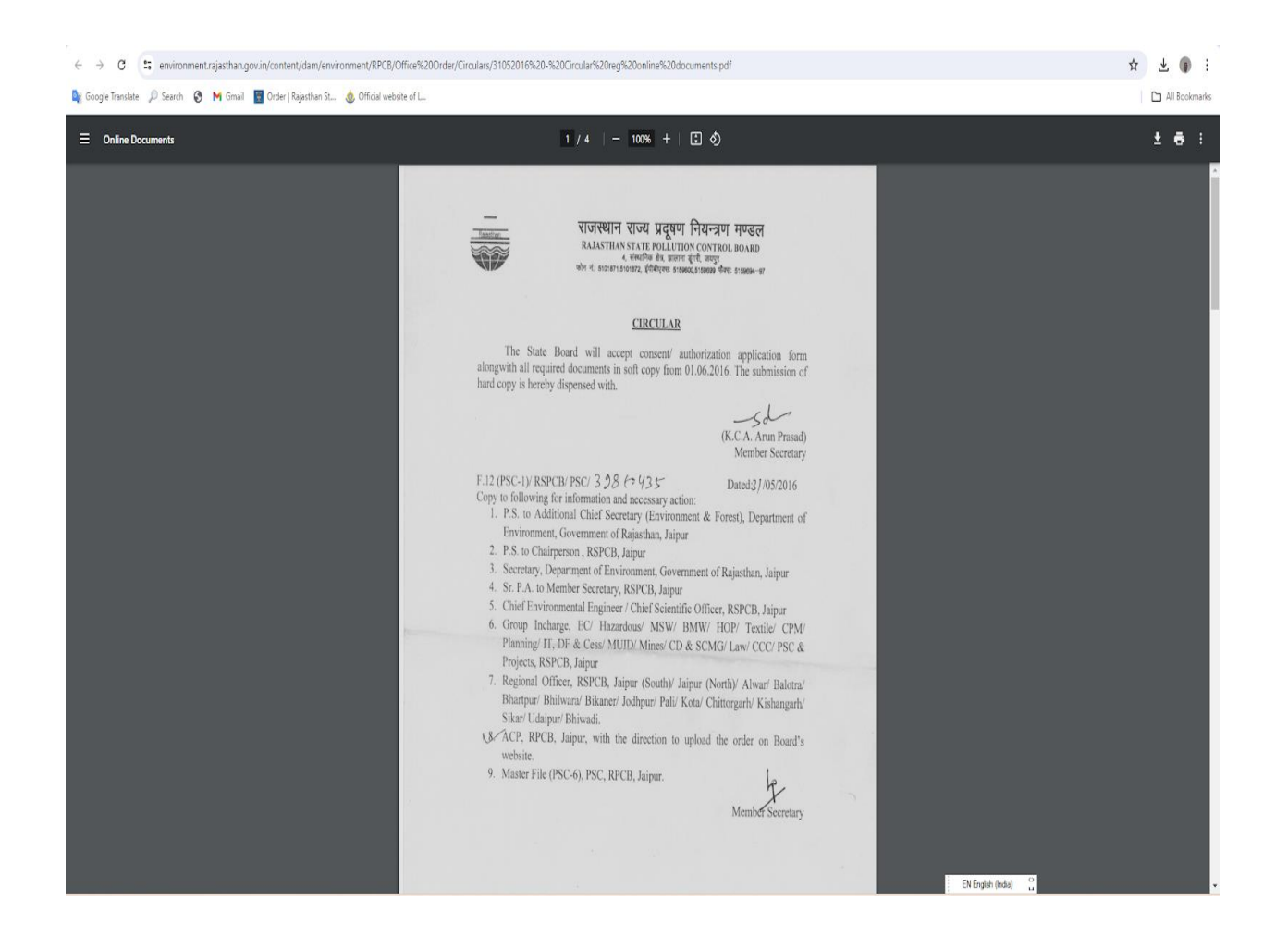

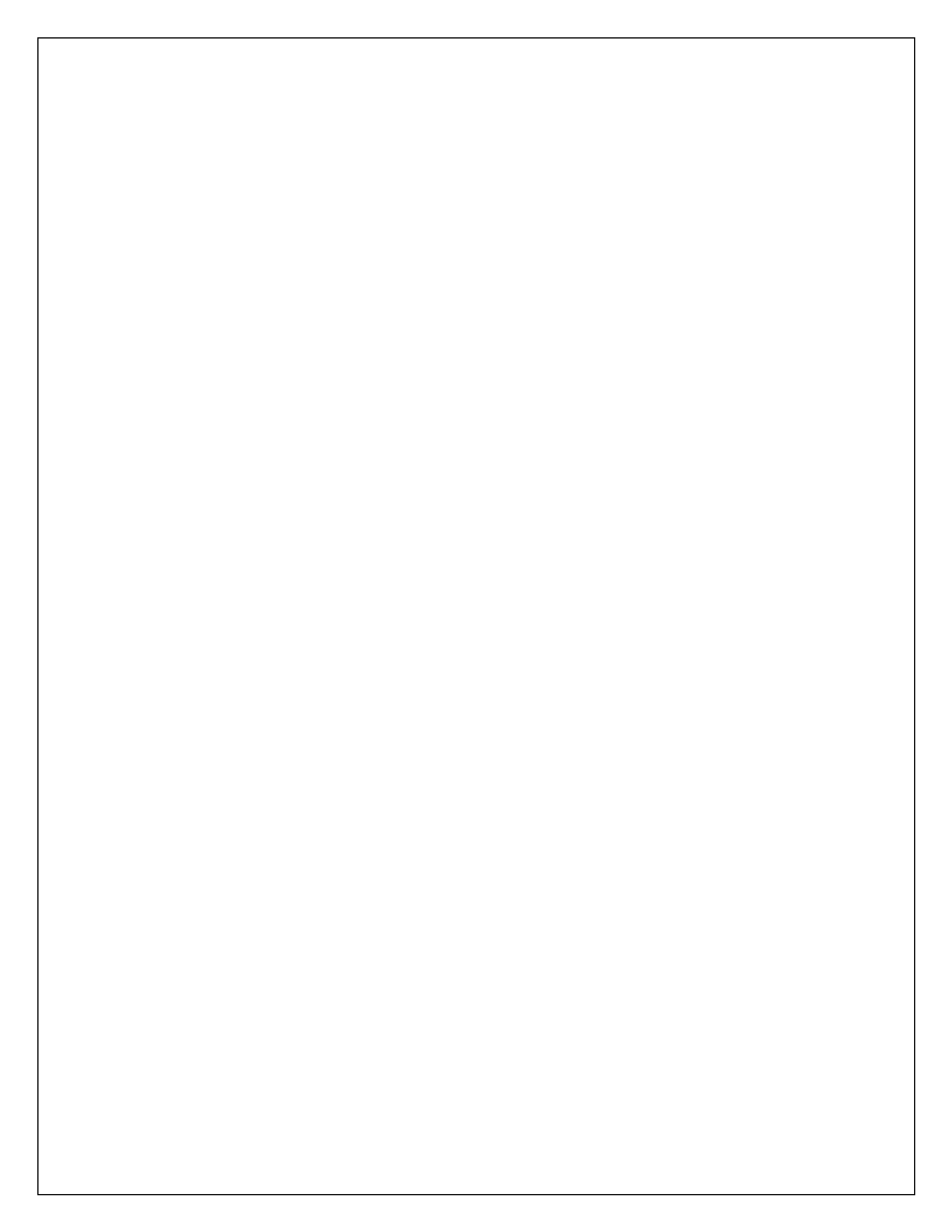